## SEND YOUR AVAILABILITY IN 4 EASY STEPS

### **Using Microsoft Outlook on mobile devices**

If you receive an email request for a time to meet, here are four easy steps to quickly send your availability.

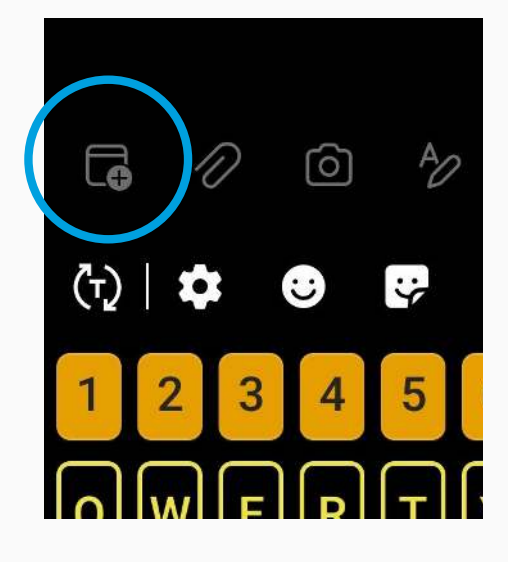

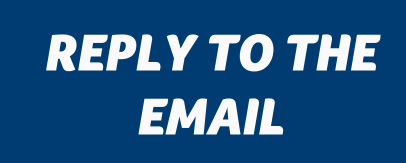

On your mobile device, open and hit reply to the email asking for your availability. Select the calendar (+) icon.

#### **AVAILABILITY OPTION**

Select the "Send availability" option.

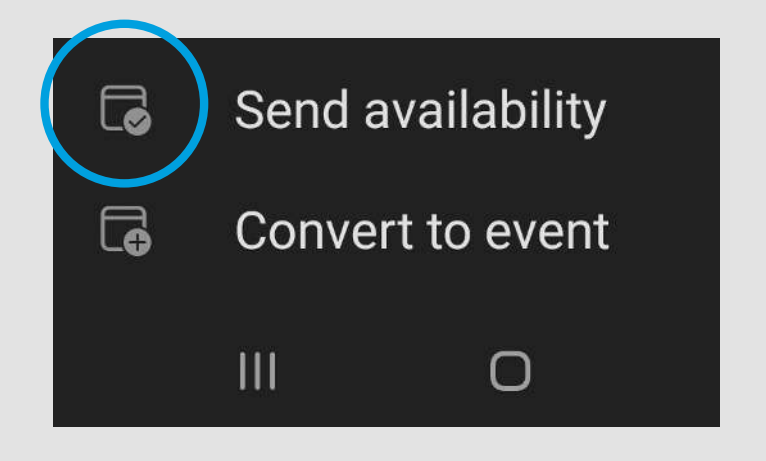

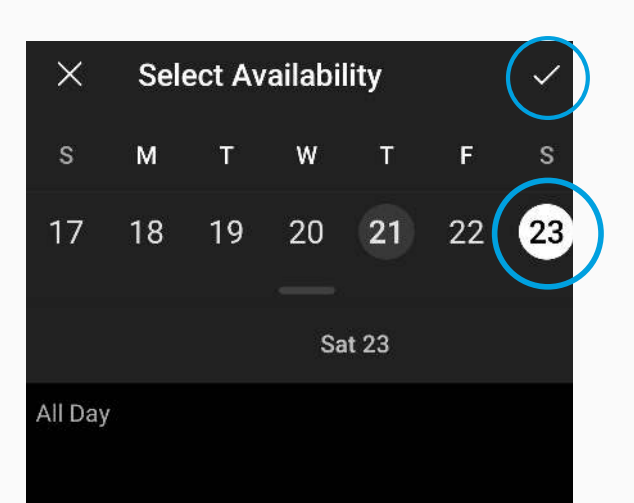

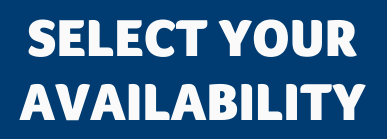

Choose your available dates and times, then click the checkmark.

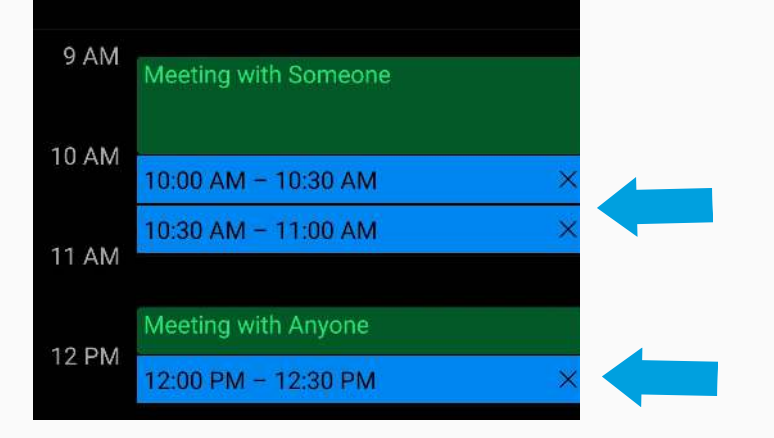

# You can choose multiple dates and times.

#### SEND YOUR AVAILABILITY

Your reply email will show the availability you selected.

Edit the email text as necessary, and send.

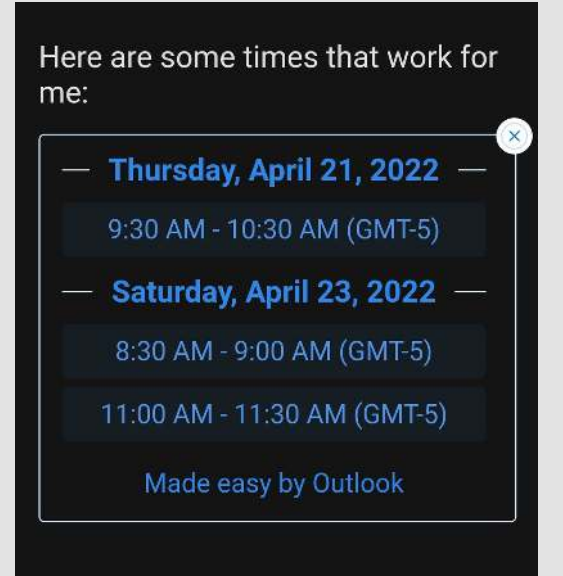

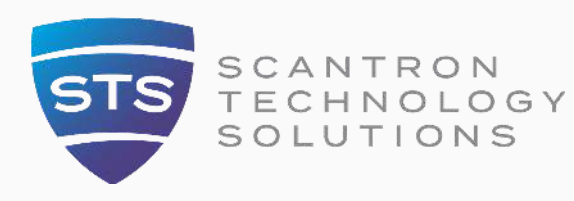

Now that was easy! For more efficient tips follow STS.

800.228.3628 www.stsit.com